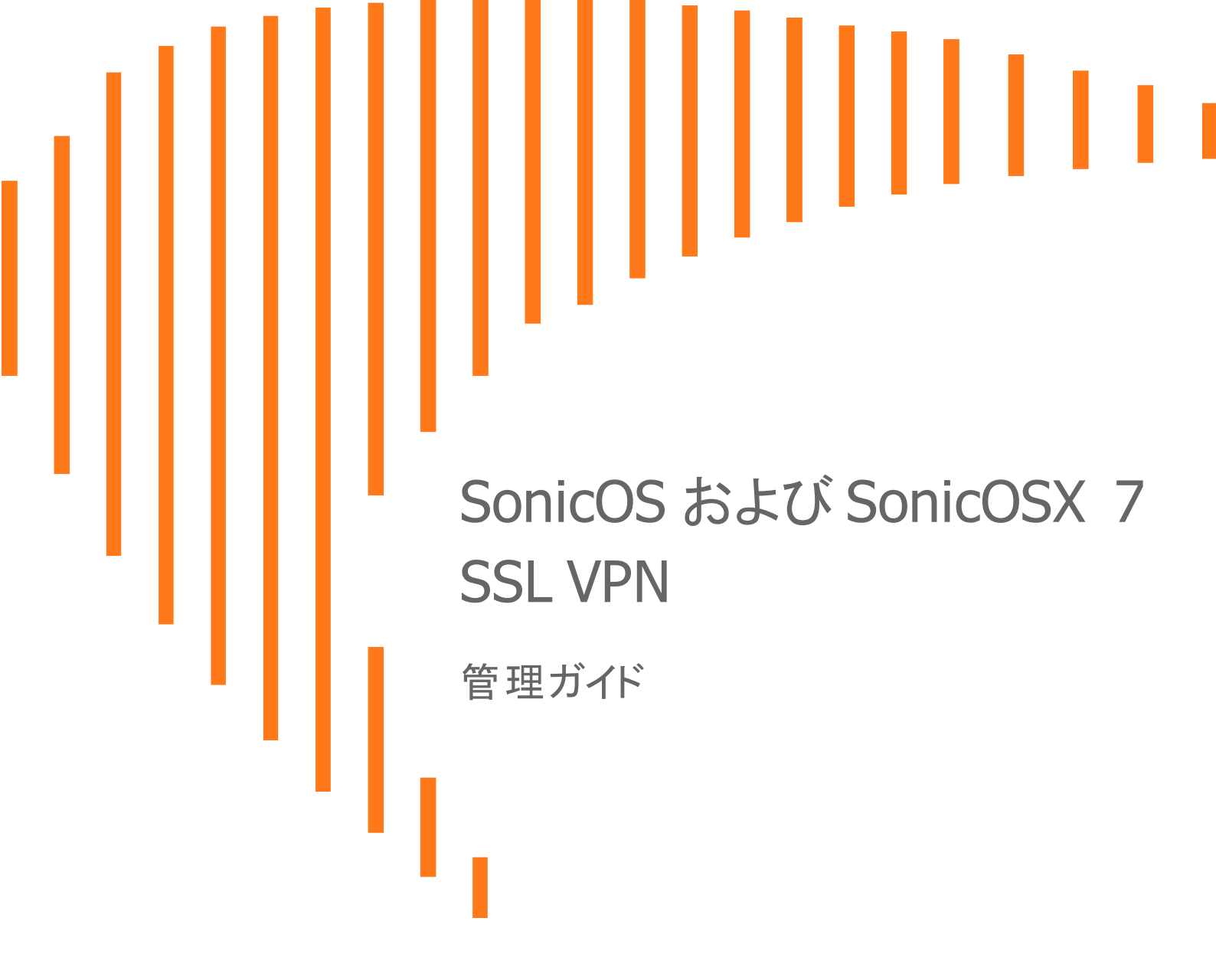

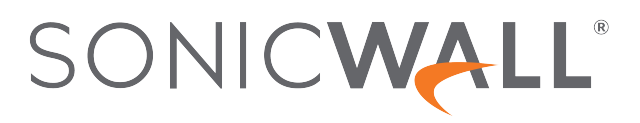

# 目次

| SSL VPN について                    | . 3  |
|---------------------------------|------|
| NetExtender について                | . 7  |
| NetExtender 範囲に対するアドレスオブジェクトの作成 | . 7  |
| アクセスの設定                         | . 8  |
| プロキシの設定                         | . 9  |
| スタンドアロン クライアントのインストール           | . 10 |
| SSL VPN アクセスのためのユーザの設定          | .10  |
| ローカル ユーザの場合                     | .10  |
| RADIUS、LDAP、TACACS+ユーザの場合       | . 11 |
| 強制トンネル方式アクセスの場合                 | .13  |
| 生体認証                            | . 14 |
| SSL VPN サーバの動作の設定               | . 15 |
| サーバ設定ページ                        | .15  |
| ゾーン上の SSL VPN 状況                | . 15 |
| SSL VPN サーバ設定                   | . 15 |
| RADIUS ユーザの設定                   | . 16 |
| SSL VPN クライアント ダウンロード URL       | .17  |
| SSL VPN クライアントの設定               | . 18 |
| 設定オプションの設定                      | .19  |
| クライアント ルートの設定                   | . 19 |
| クライアント設定の指定                     | . 20 |
| SSL VPN ウェブポータルの設定              | . 22 |
| ポータル設定                          | . 22 |
| ポータル ロゴ 設定                      | . 23 |
| SSL VPN セッションの表示                | .24  |
| 状況ページ                           | . 24 |
| ブックマーク ページ                      | . 24 |
| 仮想オフィスの設定                       | . 25 |
| 仮想オフィスポータルへのアクセス                | . 25 |
| NetExtender の使用                 | . 25 |
| SSL VPN ブックマークの設定               | . 26 |
| IPv6 用のデバイスプロファイルの設定            | . 30 |
| SonicWall サポート                  | .31  |
| このドキュメントについて                    | .32  |
|                                 |      |

SSL VPN について

補足: SonicOS/X という表記は、その機能が両方の SonicOS および SonicOSX で使用可能なことを示します。

このセクションでは、SonicWall ネットワーク セキュリティ装置における SSL VPN 機能の設定方法を説明します。 SonicWall の SSN VPN 機能は、NetExtender クライアントを使用してネットワークへのリモート アクセスを保護します。

NetExtender は、Windows または Linux ユーザ用の SSL VPN クライアントであり、透過的にダウンロードされます。 ネットワーク上で任意のアプリケーションを安全に実行でき、ポイント ツー ポイント プロトコル (PPP)を使用できる ようになります。NetExtender によって、リモート クライアントはローカル ネットワーク上のリソースにシームレスにアク セスできます。ユーザは、次の 2 通りの方法で NetExtender にアクセスできます。

- SonicWall ネットワーク セキュリティ装置によって提供される仮想オフィス ウェブ ポータルにログインする
- スタンドアロンの NetExtender クライアントを起動する

各 SonicWall 装置は、最大数の現在のリモート ユーザをサポートしています。詳細については、「SSL VPN の最大同時ユーザ数」を参照してください。

| 最大同時ユーザ数(ハードウェア ファイアウォール) |
|---------------------------|
|---------------------------|

| SonicWall 装置モデル | SSL VPN の最大同時接続<br>数 |
|-----------------|----------------------|
| NSa 9650        | 3000                 |
| NSa 9450        | 3000                 |
| NSa 9250        | 3000                 |
| NSa 6650        | 2000                 |
| NSa 5650        | 1500                 |
| NSa 4650        | 1000                 |
| NSa 3650        | 500                  |
| NSa 2650        | 350                  |
| SM 9600         | 3000                 |
| SM 9400         | 3000                 |
| SM 9200         | 3000                 |
| NSA 6600        | 1500                 |
| NSA 5600        | 1000                 |
| NSA 4600        | 500                  |

| SonicWall 装置モデル      | SSL VPN の最大同時接続<br>数 |
|----------------------|----------------------|
| NSA 3600             | 350                  |
| NSA 2600             | 250                  |
| TZ600/TZ600P         | 200                  |
| TZ500/TZ500 W        | 150                  |
| TZ400/TZ400 W        | 100                  |
| TZ350/TZ350 W        | 75                   |
| TZ300/TZ300 W/TZ300P | 50                   |
| SOHO 250/SOHO 250W   | 25                   |

#### 最大同時ユーザ数 (VMWARE)

| VMWare ESXi 装置モデル | SSL VPN の最大同時接続<br>数 |
|-------------------|----------------------|
| 10                | 10                   |
| 25                | 25                   |
| 50                | 25                   |
| 100               | 25                   |
| 200               | 50                   |
| 300               | 50                   |
| 400               | 50                   |
| 800               | 50                   |
| 1600              | 50                   |

#### 最大同時ユーザ数 (AZURE)

| Azure 装置モデル | SSL VPN の最大同時接続<br>数 |
|-------------|----------------------|
| 10          | 10                   |
| 25          | 25                   |
| 50          | 25                   |
| 100         | 25                   |
| 200         | 100                  |
| 400         | 100                  |
| 800         | 100                  |
| 1600        | 100                  |

#### 最大同時ユーザ数 (AWS)

| AWS 装置モデル | SSL VPN の最大同時接続<br>数 |
|-----------|----------------------|
| 10        | 10                   |

| AWS 装置モデル | SSL VPN の最大同時接続<br>数 |
|-----------|----------------------|
| 25        | 25                   |
| 50        | 25                   |
| 100       | 25                   |
| 200       | 50                   |
| 400       | 50                   |
| 800       | 50                   |
| 1600      | 50                   |

#### 最大同時ユーザ数 (AWS - PAYG)

| AWS - PAYG 装置モデル | SSL VPN の最大同時接続<br>数 |
|------------------|----------------------|
| 200              | 50                   |
| 400              | 50                   |
| 800              | 50                   |
| 1600             | 50                   |

#### 最大同時ユーザ数 (LINUX KVM)

| Linux KVM 装置モデル | SSL VPN の最大同時接続<br>数 |
|-----------------|----------------------|
| 10              | 10                   |
| 25              | 25                   |
| 50              | 25                   |
| 100             | 25                   |
| 200             | 50                   |
| 300             | 50                   |
| 400             | 50                   |
| 800             | 50                   |
| 1600            | 50                   |

#### 最大同時ユーザ数 (MICROSOFT HYPER-V)

| Microsoft HyperV 装置モ<br>デル | SSL VPN の最大同時接続<br>数 |
|----------------------------|----------------------|
| 10                         | 10                   |
| 25                         | 25                   |
| 50                         | 25                   |
| 100                        | 25                   |
| 200                        | 50                   |
| 300                        | 50                   |

| Microsoft HyperV 装置モ<br>デル | SSL VPN の最大同時接続<br>数 |
|----------------------------|----------------------|
| 400                        | 50                   |
| 800                        | 50                   |
| 1600                       | 50                   |

SonicOS/X は IPv6 アドレスによるユーザ向けの NetExtender 接続をサポートしています。アドレスオブジェクトのドロップダウン メニューには、事前定義されたすべての IPv6 アドレスオブジェクトが含まれています。

① | 補足: IPv6 Wins サーバはサポートされていません。IPv6 FQDN がサポートされています。

**補足**:「デバイス|設定>管理」ページの「無線コントローラモード」が「無線コントローラ」で、「全機能ゲートウェイ」または「無線なし」に設定されているとき、SSL VPN 接続を利用できます。「無線コントローラモード」で「無線コントローラ専用」が有効になっている場合、SSL VPN インターフェースは使用できません。

| SONICWALL      | TZ 570 ② ホーム          | 🎢 監視 📕 デバイス                                                                                                    | 🗙 ネットワーク 🛛 😭 オス  | 「ジェクト        | ▲ ポリシー   |              |
|----------------|-----------------------|----------------------------------------------------------------------------------------------------|------------------|--------------|----------|--------------|
|                | 🚺 2CB8ED694754 / デバイス | 、/設定/管理                                                                                                    |                  |              |          |              |
| ファイアウォール       |                       | - the second second sec |                  | inter series |          |              |
| 🛃 設定           | ノアイアワオール管理者           | ロクイン / 復数の管理者                                                                                                    | 監查 / SonicOS API | 官埋           | 証明書確認    | 言語 / UUID 設定 |
| - <i>ライセンス</i> | 拡張監査ログのサポート           |                                                                                                    |                  |              |          |              |
| — 管理           |                       |                                                                                                    | 拡張監査ログ           |              |          |              |
| — 時間           |                       |                                                                                                    |                  |              |          |              |
| 一 証明書          | <br>毎線 I ΔN コントローラ    |                                                                                                    |                  |              |          |              |
| - SNMP         |                       |                                                                                                    |                  |              |          |              |
| - ファームウェアと設定   |                       |                                                                                                    | 無線コントローラ モード     | 全機能な         | デートウェイ   |              |
| — 記憶装置         |                       |                                                                                                    |                  | 1 A 194      | ドゲートウェイ  |              |
| — 再起動          |                       |                                                                                                    |                  | ✓ ±0%        |          |              |
| 高可用性           | SONICOS API           |                                                                                                    |                  | 無線           |          |              |
| • ¬_+f         |                       | SonicOS API                                                                                                    |                  | 無線           | コントローフ専用 |              |

「ネットワーク|SSL VPN>サーバ設定>ゾーンの SSL VPN 状況」の状況表示はすべてのゾーンで停止中となり、 SSL VPN ゾーンは編集できません。

| SONICWALL   | 🗲 TZ 570 🥝 ホーム 🏫 監視 🜉 デバイス 🎽 ネットワーク 🎼 オブジェクト 🎼 ポリシー                                       |
|-------------|-------------------------------------------------------------------------------------------|
|             |                                                                                           |
| 🙏 システム      | ゾーンの SSL VPN 状況                                                                           |
| 鵞 ファイアウォール  | ◎ これは、ゾーン毎の SSL VPN アクセス状況です。緑色は、SSL VPN が有効であることを示します。以下のゾーンをトグルすることで、SSL VPN を有効無効にします。 |
| 🖑 VolP      | LAN O                                                                                     |
| 🚷 DNS       | WAN O                                                                                     |
| 📩 SDWAN     | DMZ                                                                                       |
| S IPSec VPN | WLAN O                                                                                    |

トピック:

- NetExtender について
- SSL VPN アクセスのためのユーザの設定
- 生体認証

# NetExtender について

SonicWall の SSL VPN NetExtender は、Windows および Linux ユーザ向けの透過的なソフトウェア アプリケーション であり、その機能を使うことでリモート ユーザは会社のネットワークにセキュアな方法で接続できます。NetExtender により、リモート ユーザは会社のネットワーク上の任意のアプリケーションを安全に実行できます。ファイルのアップ ロード/ダウンロード、ネットワークドライブのマウント、リソースへのアクセスといった作業がローカル ネットワーク にいる感覚で行えます。

NetExtender により、リモート ユーザは保護された内部ネットワークへのフル アクセスが可能になります。その際の 操作方法は、従来の IPSec VPN クライアントとほとんど同じです。Linux システムでも、NetExtender クライアントをイ ンストールして使用することができます。Windows ユーザは、ポータルからクライアントをダウンロードする必要があ り、モバイル機器を使用している ユーザは、アプリケーション ストアから Mobile Connect をダウンロードする必要が あります。

NetExtender スタンドアロン クライアントは、ユーザによるポータルからの NetExtender の初回起動時にインストールできます。そのため、Windows システムでは「スタート」メニューからの直接アクセスが可能です。また Linux システムでも、パス名によって、あるいはショートカット バーから直接アクセスできます。

インストール後、NetExtender が自動的に起動し、SSL VPN を利用した安全なポイントツーポイント アクセスによっ て内部ネットワーク上の許可されたホストおよびサブネットにアクセスするための仮想アダプタに接続します。

#### トピック:

- NetExtender 範囲に対するアドレスオブジェクトの作成
- アクセスの設定
- プロキシの設定
- スタンドアロン クライアントのインストール

# NetExtender 範囲に対するアドレスオブジェクトの作成

NetExtender 設定の一部として、NetExtender IP アドレス範囲に対するアドレスオブジェクトを作成する必要があります。その後、このアドレスオブジェクトはデバイスプロファイルの設定時に使用します。

使用する IPv4 アドレス範囲と IPv6 アドレス範囲の両方のアドレスオブジェクトを、「SSL VPN > クライアント設定」 で作成できます。アドレスオブジェクトで設定されるアドレス範囲は、NetExtender セッション中にリモート ユーザに 割り当てられるアドレスを含む IP アドレスプールを定義します。この範囲は、サポートする NetExtender 同時ユー ザの最大数に対応できる大きさにする必要があります。さらにアドレスを追加して対応数を増やすことはできます が、これは必須ではありません。

① 補足:装置と同じセグメント上に他のホストが存在する場合は、アドレス範囲が、他の割り当て済みアドレスと 重複したり衝突したりしないようにしてください。 NetExtender IP アドレス範囲に対するアドレスオブジェクトを作成するには、以下の手順に従います。

- 1. 「オブジェクト > アドレス オブジェクト」に移動します。
- 2. 「追加」を選択します。

| SONICWALL                                      | <b>√</b>   | 🕝 木-ム 🎢 監視 📮 デバ       | イス 🔀 ネットワーク 🎒 <b>オブジェクト</b>     | ≹査 ポリシー |          |     |     |     |        |      | * 👌    | Q AD  |
|------------------------------------------------|------------|-----------------------|---------------------------------|---------|----------|-----|-----|-----|--------|------|--------|-------|
|                                                | 2CB8ED6947 | 54 / オブジェクト / 一致オブジェク | ト / アドレス                        |         |          |     |     |     |        |      | 構成     | ● 非構成 |
| 一致オブジェクト     ・・・・・・・・・・・・・・・・・・・・・・・・・・・・・・・・・ | アドレスオン     | ブジェクト アドレス グループ       |                                 |         |          |     |     |     |        |      |        |       |
| - 9-5<br>- 7FLA                                | 🧧 Q 検索     | * Ea-: すべ 💌           | IP バージョン: ▼                     |         |          |     | 十追加 | 會削除 | (2) 解決 | 爱 抹消 | () 再表示 | 🕸 列道訳 |
| ー サービス<br>ー URIリスト                             |            | オプジェクト名               | 河道                              | 細知      | IP パージョン | ソーン | 参照  | クラス |        |      | 棋成     |       |
| 一 一致オブジェクト                                     | 1 1        | X0 IP                 | 192.168.168.168/255.255.255.255 | ホスト     | ipv4     | LAN |     | 既定  |        |      | /      | 🔊 í   |
|                                                | 2 🔤        | X1 IP                 | 192.168.95.102/255.255.255.255  | ホスト     | Ipv4     | WAN |     | 既定  |        |      | /      | 6 í   |
| 一 動的グループ                                       | 3 🛤        | X2 IP                 | 192.168.94.102/255.255.255.255  | ホスト     | ipv4     | LAN |     | 既定  |        |      | /      | D 1   |
| - 187X-177777                                  | 4 🔤        | X3 IP                 | 0.0.0/255.255.255.255           | ホスト     | ipv4     |     |     | 既定  |        |      | /      | 0 í   |
|                                                | 5 🛤        | X4 IP                 | 0.0.0.0/255.255.255.255         | ホスト     | ipv4     |     |     | 既定  |        |      | /      | 0 í   |
|                                                | 6 🛤        | X5 IP                 | 0.0.0/255.255.255.255           | ホスト     | ipv4     |     |     | 既定  |        |      | /      | a í   |

- 3. 「名前」フィールドにわかりやすい名前を入力します。
- 4. 「ゾーンの割り当て」で、「SSLVPN」を選択します。
- 5.「種別」で、「範囲」を選択します。
- 6. 「開始アドレス」フィールドに、使用するアドレス範囲内の最小 IP アドレスを入力します。 メモ: IP アドレス範囲は、SSL VPN サービスで使用されるインターフェースと同じサブネット上になければな りません。IP アドレス範囲が他の割り当て済み範囲と衝突しないようにしてください。
- 7. 「終了アドレス」フィールドに、使用するアドレス範囲内の最大 IP アドレスを入力します。

| アドレス オブジェクト設定 |           |     |  |  |  |  |  |  |  |
|---------------|-----------|-----|--|--|--|--|--|--|--|
| アドレス オブジェクト設定 |           |     |  |  |  |  |  |  |  |
| 名前            | ssl vpn~* | (j) |  |  |  |  |  |  |  |
| ゾーンの割り当て      | SSLVPN    |     |  |  |  |  |  |  |  |
| 種別            | 範囲        |     |  |  |  |  |  |  |  |
| 開始アドレス        |           |     |  |  |  |  |  |  |  |
| 終了アドレス        |           |     |  |  |  |  |  |  |  |
| (キャンセル) 保存    |           |     |  |  |  |  |  |  |  |

- 8. 「追加」を選択します。
- 9. 「閉じる」を選択します。

# アクセスの設定

NetExtender クライアント ルートは、SSL VPN ユーザによる各種ネットワークリソースへのアクセスを許可または拒 否するために使用されます。アドレスオブジェクトを使用することで、ネットワークリソースへのアクセスを動的かつ 容易に設定できます。強制トンネル方式では、リモート ユーザとやり取りされるすべてのトラフィックが(リモート ユーザのローカル ネットワークへのトラフィックを含め)SSL VPN NetExtender トンネルを経由します。これは、次の ルートをリモート クライアントのルートテーブルに追加することで実行されます。

#### リモート クライアントのルート テーブルに追加される ルート

| IP アドレス   | サブネット マスク |
|-----------|-----------|
| 0.0.0     | 0.0.0     |
| 0.0.0     | 128.0.0.0 |
| 128.0.0.0 | 128.0.0.0 |

NetExtender は、接続中のすべてのネットワーク接続のローカル ネットワーク ルートも追加します。これらのルート には既存のルートよりも高いメトリックが設定されているため、ローカル ネットワークへのトラフィックは強制的に SSL VPN トンネル経由に切り替えられます。例えば、リモート ユーザが 10.0.\*.\* ネットワークの IP アドレス 10.0.67.64を使用している場合、ルート 10.0.0.0/255.255.0.0 が追加され、トラフィックが SSL VPN トンネルを経由す るようになります。

 補足:強制トンネル方式を設定するにはまた、0.0.0.0のアドレスオブジェクトを設定して、SSL VPN NetExtender ユーザとグループがこのアドレスオブジェクトへのアクセスを持つように割り当てる必要があります。

管理者も、NetExtenderの接続が確立および切断されたときにバッチファイルスクリプトを実行できます。これらの スクリプトを使って、ネットワークドライブやプリンタのマッピングおよび切断、アプリケーションの起動、ファイルや ウェブサイトの表示などを行うことができます。NetExtenderの接続スクリプトでは任意の有効なバッチファイルコ マンドを使用できます。

# プロキシの設定

SonicWall SSL VPN は、プロキシ設定を使用した NetExtender セッションをサポートしています。現在サポートされているのは、HTTPS プロキシのみです。プロキシ設定は、NetExtender クライアントでの手動設定も可能です。 NetExtender は、Web Proxy Auto Discovery (WPAD) プロトコルに対応したプロキシサーバ用のプロキシ設定を自動的に検出できます。

NetExtenderには、次の3つのプロキシ設定オプションが用意されています。

- 「設定を自動検出する」 この設定を使用するには、プロキシサーバが Web Proxy Auto Discovery Protocol プロトコルをサポートしていて、プロキシ設定スクリプトをクライアントに自動送信できる必要があり ます。
- 自動設定スクリプトを使用する プロキシ設定スクリプトの場所がわかっている場合は、このオプションを 選択してスクリプトの URLを指定することができます。
- プロキシサーバを使用する このオプションを選択すると、プロキシサーバの IP アドレスとポートを指定できます。また、「プロキシのバイパス」フィールドに IP アドレスまたはドメインを入力すれば、それらのアドレスに直接接続してプロキシサーバをバイパスすることができます。必要に応じて、プロキシサーバ用のユーザ名とパスワードも入力できます。プロキシサーバがユーザ名とパスワードを要求しているのにそれらを指定していない場合は、最初の接続時に NetExtender のポップアップウィンドウが表示され、その入力を求められます。

プロキシ設定を使用して接続する場合、NetExtenderは、ファイアウォールのサーバに直接接続せず、プロキシ サーバへの HTTPS 接続を確立します。その後、プロキシサーバによってトラフィックが SSL VPN サーバに転送さ れます。すべてのトラフィックは、NetExtender とネゴシエートされた証明書を使って SSL によって暗号化されます。 これについては、プロキシサーバ側は関知していません。プロキシを使用してもしなくても、接続のプロセスに違い はありません。

9

# スタンドアロン クライアント のインストール

ユーザによる NetExtender の初回起動時にインストーラをダウンロードして、ユーザのシステムで実行することもで きます。インストーラでは、ユーザのログイン情報に基づいてプロファイルが作成されます。その後、インストーラの ウィンドウが閉じ、NetExtender が自動的に起動します。旧バージョンの NetExtender が既にインストールされてい た場合、インストーラは古い NetExtender を最初にアンインストールするかユーザにアンインストールするよう要求 し、その後、新バージョンをインストールできます。

NetExtender スタンドアロン クライアントのインストール後、Windows の場合は「スタート > プログラム」メニューまた はシステムトレーを使用して NetExtender を起動し、Windows の起動時に NetExtender が起動されるように設定で きます。Mac の場合は、システムのアプリケーション フォルダから NetExtender を起動できます。また、アイコンを ドックにドラッグしてすばやくアクセスすることもできます。Linux システムでは、インストーラによってデスクトップ ショートカットが /usr/share/NetExtender に作成されます。このショートカットは、Gnome や KDE といった環境の ショートカット バーにドラッグできます。

- ・
   ・
   ・

   ・

   ・

   ・

   ・

   ・

   ・

   ・

   ・

   ・

   ・

   ・

   ・

   ・

   ・

   ・

   ・

   ・

   ・

   ・

   ・

   ・

   ・

   ・

   ・

   ・

   ・

   ・

   ・

   ・

   ・

   ・

   ・

   ・

   ・

   ・

   ・

   ・

   ・

   ・

   ・

   ・

   ・

   ・

   ・

   ・

   ・

   ・

   ・

   ・

   ・

   ・

   ・

   ・

   ・

   ・

   ・

   ・

   ・

   ・

   ・

   ・

   ・

   ・

   ・

   ・

   ・

   ・

   ・

   ・

   ・

   ・

   ・

   ・

   ・

   ・

   ・

   ・

   ・

   ・

   ・

   ・
- ビデオ:「How to configure SSL VPN」(SSL VPN の設定方法)というビデオでも NetExtender の設定手順を説 明しています。

# SSL VPN アクセスのためのユーザの設定

ユーザは、SSL VPN サービスにアクセスできるためには、SSLVPN サービスグループに割り当てられている必要 があります。「SSLVPN サービス」グループに属していないユーザが仮想オフィスからログインを試みても、アクセス は拒否されます。

トピック:

- ローカル ユーザの場合
- RADIUS および LDAP ユーザの場合
- 強制トンネル方式アクセスの場合

### ローカルユーザの場合

以下はクイックリファレンスで、SSLVPN サービスの有効化に必要なユーザ設定が記載されています。

ローカルユーザ向けの SSL VPN アクセスを設定するには、以下の手順に従います。

1. 「管理 | システム セットアップ | ユーザ > ローカル ユーザ & グループ」に移動します。

| SONICWALL                                                  | モ TZ 570 @ ホーム 論 監視 デバイス 🔀 ネットワーク 📴 オブジェクト 🎼 ポリシー |
|------------------------------------------------------------|---------------------------------------------------|
|                                                            | () 2CB8ED694754 / デバイス / ユーザ / ローカルユーザとグループ       |
| ファイアウォール<br>                                               | スローカルユーザ ホローカルグループ の設定                            |
| 高可用性                                                       | Q. 検索                                             |
| <ul> <li>只 ユーザ     <li>→ 状況</li> <li>→ **=</li> </li></ul> | ユーザ設定                                             |
| <ul> <li>一 設定</li> <li>一 ローカル ユーザとグループ (</li> </ul>        | 設定 グループ VPN アクセス ユーザ クォータ                         |
| <ul> <li>ゲストサービス</li> <li>ゲストアカウント</li> </ul>              | グループメンバーシップ                                       |
| <ul> <li>ゲスト状況</li> </ul>                                  | 利用可能なユーザ グループ 6 項目 選択されたユーザ グループ 3 項目             |
| Signal AppFlow                                             | Q Q                                               |
|                                                            | Content Filtering Bypass Everyone                 |
|                                                            | Limited Administrators SSLVPN Services            |
| 。<br>記述<br>記述                                              | SonicWALL 管理者 Trusted Users                       |
| 外部コントローラ                                                   | SonicWALL 読取専用管理者                                 |
| 🛃 スイッチネットワーク                                               | ゲストサービス                                           |
| 🝶 アクセスポイント                                                 | ゲスト管理者<br>④                                       |
|                                                            |                                                   |
|                                                            |                                                   |
|                                                            | ·                                                 |
|                                                            | (キャンセル) 保存                                        |
|                                                            |                                                   |

- 2. 設定したいユーザに対する編集アイコンを選択するか、「ユーザの追加」を選択して新しいユーザを作成します。
- 3. 「**グループ**」を選択します。
- 4. 「**ユーザグループ**」列の「SSLVPN サービス」を選択し、右矢印を選択してこれを「**所属するグループ**」列に 移動します。
- 5. 「VPN アクセス」を選択し、適切なネットワークリソース VPN ユーザ (GVC、NetExtender、または仮想オフィ スブックマーク)を「アクセスリスト」に移動します。
  - 補足:「VPN アクセス」設定は、GVC、NetExtender、または SSL VPN 仮想オフィスブックマークを使って ネットワークリソースにアクセスするリモートクライアントの能力に影響します。GVC、NetExtender、また は仮想オフィスのユーザにネットワークリソースへのアクセスを許可するには、ネットワークアドレスオ ブジェクトかグループを「VPN アクセス」の「アクセスリスト」に追加する必要があります。
- 6. 「OK」を選択します。

### RADIUS、LDAP、TACACS+ ユーザの場合

RADIUS、LDAP、TACACS+ユーザの設定手順は同様です。これらのユーザを「SSL VPN サービス」ユーザグループに追加する必要があります。

RADIUS、LDAP、TACACS+ユーザ向けの SSL VPN アクセスを設定するには、以下の手順に従います。

1. 「オブジェクト | ユーザオブジェクト > 設定」表示を選択して、「認証」タブを選択します。

| SONICWALL                                                           | (Ξ 12 570 ◎ ホーム 🔏 監視 📮 デバイス 🔀 ネットワーク 🕒 オブジェクト 🎼 ポリシー                                                                                                    |
|---------------------------------------------------------------------|----------------------------------------------------------------------------------------------------|
|                                                                     | ⑦ 2CB8ED694754 / デバイス / ユーザ / 設定                                                                                                    |
| ファイアウォール                                                            | 路証   ウェブログイン 認証バイバス ユーザセッション アカウント カスタマイズ                                                                                                    |
| 前 高可用性                                                              | ユーザ協議設定 ① ユーザ協議方式 ローカル ユーザ マ ユーザ名の大文字と小文字を区別する                                                                                                    |
| <ul> <li>ス ユーザ</li> <li>一 状況</li> </ul>                             | RADIUS の構成         ④         多重ロウインを禁止する         ●           パスワードが変更された後に再ロウインを逮捕する         ●         ●         ●                                                                                                    |
| <ul> <li>一 設定</li> <li>一 ローカルユーザとグループ</li> <li>ー ゲストサービス</li> </ul> | LDAP の構成     振気       TACACS+ の構成     振気                                                                                                    |
| <ul> <li>ー ゲストアカウント</li> <li>ー ゲスト状況</li> </ul>                     | シングル サインオン方式                                                                                                    |
| AppFlow<br>置ログ                                                      | SSOの構成 構成 RADIUS アカウント 〇 Handi Handi Han |
|                                                                     | SSD エージェント<br>ターミナルサービス エージェント                                                                                                    |
| か コントロー <del>ラ</del>                                                |                                                                                                    |
| 🚠 アクセスポイント                                                          | 779767(X)-F                                                                                                    |
|                                                                     | ワンタイム パスワードでの推測なパスワードを強制する                                                                                                    |
|                                                                     | ワンタイムバスワードの電子メール形式 () ノレーンテキスト                                                                                                    |
|                                                                     | ワンタイムパスワード形式 英字 マ                                                                                                    |
|                                                                     | <b>フンタイムパスワード長</b> 10 から 10 ()                                                                                                    |
|                                                                     | (キャンセル) 通用                                                                                                    |

- 2. 「ユーザ認証方式」フィールドで:「RADIUS」または「RADIUS + ローカル ユーザ」を選択します。「LDAP」または「LDAP + ローカル ユーザ」を選択します。
- 3. 以下を選択します。RADIUS の構成または LDAP の構成
- 4. 以下を選択します。「RADIUS ユーザ > ユーザ & グループ」
- 5. 適切なフィールドの「SSLVPN サービス」を選択します。すべての RADIUS ユーザが所属する既定のユー ザグループまたは既定の LDAP ユーザ グループ

| SONICWALL                                                           | <= TZ 570 @ ホーム 益 監視 = デバイス 🔀 ネットワーク 🗈 オブジェクト /注 ポリシー                                                                                                    |
|---------------------------------------------------------------------|----------------------------------------------------------------------------------------------------|
|                                                                     | 🔰 2CB8ED694754 / デバイス / ユーザ / 段定                                                                                                    |
| ファイアウォール                                                            | 際班 ウェブログイン 認証バイバス ユーザセッション アカウント カスタマイズ                                                                                                    |
|                                                                     | ユーザ環証設定 ①                                                                                                    |
| <b>9</b> – ۲                                                        | ユーザ認識方式 RADIUS+ローカル 👻 ユーザ名の大文字と小文字を図別する 🌔                                                                                                    |
| — 状况                                                                | RADIUS の構成         領         多重ログインを禁止する         〇                                                                                                    |
| — 設定                                                                | LDAPの構成 構成 パスワードが変更された後に再ログインを強制する し                                                                                                    |
| <ul> <li>ローカルユーザとグループ</li> <li>ゲストサービス</li> <li>ビュ・コンカント</li> </ul> | 最終ログイン以降のユーサ ログイン内機のユーサ ログイン内機の2000 ● ログイン内機の2000 ● ログイ |
| <ul> <li>ケストアカウント</li> <li>ケスト状況</li> </ul>                         | シングル サインオン方式                                                                                                    |
|                                                                     | SSO の編成 構成 RADIUS アカウント 「                                                                                                    |
|                                                                     |                                                                                                    |
|                                                                     | ターミナルサービス エージェント                                                                                                    |
| 外部コントローラ                                                            | プラウザ NTLM 認疑                                                                                                    |
|                                                                     |                                                                                                    |
|                                                                     | 1778471771-F                                                                                                    |
|                                                                     | ワンタイム パスワードでの複雑なパスワードを強制する                                                                                                    |
|                                                                     | ワンタイム バスワードの電子メール形式                                                                                                    |
|                                                                     |                                                                                                    |
|                                                                     |                                                                                                    |
|                                                                     | 7>914/X7-FR 10 10 ()                                                                                                    |
|                                                                     | (キャンセル) 適用                                                                                                    |

6. 「OK」を選択します。

### 強制トンネル方式アクセスの場合

ローカルユーザおよびグループの詳しい追加方法と設定方法が、『SonicOS/Xユーザ』に記載されています。以下はクイックリファレンスで、「強制トンネル」方式に対してユーザとグループを設定するために必要なユーザ設定が記載されています。

SSL VPN NetExtender ユーザとグループを強制トンネル方式のために設定するには、以下の手順を実行します。

1. 「オブジェクト | ユーザ オブジェクト | ユーザ > ローカル ユーザ & グループ」に移動します。

| SONIC                                             | VALL'    | •= ·       | rz 570  | <b>⊘</b> π−,   | 4 <b>m</b> | 監視       | デバイス         | 🔀 ネットワーク       | 🎒 オブジェクト    | ≹≘ ポリシー   |
|---------------------------------------------------|----------|------------|---------|----------------|------------|----------|--------------|----------------|-------------|-----------|
|                                                   |          | <b>(</b> 2 | CB8ED69 | 4754 / デバー     | イス / ユ-    | -ザ / ローカ | ルユー          | ザとグループ         |             |           |
| ファイアウォール                                          |          |            | × □−±   | ルユーザ           | * -        | コーカル グル・ | ープ           | <b>。</b> 設定    |             |           |
|                                                   |          | ٩          | 検索      |                |            |          |              |                |             |           |
| <mark>久</mark> ユーザ<br>- 状況                        |          | F          | 1-+     | げ設定            |            |          |              |                |             | $\otimes$ |
| <ul> <li>         ・         ・         ・</li></ul> | ザとグループ 🧃 |            | 設定      | グルー            | プ          | VPN アクセン | Z            | ユーザクォータ        |             | _         |
| <ul> <li>ゲストサービ;</li> <li>ゲストアカウ;</li> </ul>      | ス<br>ント  | 7          | ループメ    | ンバーシップ         |            |          |              |                |             |           |
| ー ゲスト状況                                           |          |            | 利月      | 用可能なユーザ        | グループ       | 6項目      |              | 選択されたユー        | ザ グループ 3 項目 |           |
|                                                   |          |            |         | 511 · D        |            | Q        | -            |                |             | Q         |
|                                                   |          |            | Content | Administration | ass        |          | -            | Everyone       |             | _         |
|                                                   |          |            | Conic\/ |                | 5          |          | $\mathbf{D}$ | Trusted Licers |             |           |
| 外部コントローラ                                          |          |            | SonicW  | ALL E-生石       | 管理者        |          |              | Indsted Osers  |             |           |
| 🔋 スイッチネッ                                          | トワーク     |            | ゲスト!    | サービス           | 8-10       |          | (4)          |                |             | - 84      |
|                                                   |          |            | ゲスト貿    | 理者             |            |          | (1)          |                |             | - 84      |
|                                                   |          |            |         |                |            |          | $\cup$       |                |             | - 84      |
|                                                   |          |            |         |                |            |          |              |                |             | - 8       |
|                                                   |          |            |         |                |            |          |              |                |             |           |
|                                                   |          |            |         |                |            | 選択清      | 13 項目        | (総数: 9)        |             |           |
|                                                   |          |            |         |                |            |          |              | ( =            | ャンセル ) 🦳 保  | 存<br>一    |
|                                                   |          |            |         |                |            |          |              |                |             |           |

- 2. 追加アイコンをクリックし、SSLVPNを選択したグループとして定義します。
- 3. 「VPN アクセス」を選択します。

4. 「WAN リモート アクセス ネットワーク」アドレス オブジェクトを選択し、右矢印をクリックして「アクセス リスト」 まで移動させます。

| SONICWALL                             | TZ 570 ② ホーム 2 監視 見 デバイス * ネットワーク () オブジェクト /注 ポリシー |
|---------------------------------------|-----------------------------------------------------|
|                                       | 🌗 2CB8ED694754 / デバイス / ユーザ / ローカル ユーザとグループ         |
| ファイアウォール                              |                                                     |
|                                       |                                                     |
|                                       | Q. 検索                                               |
| <del>ک</del> – <del>پ</del>           |                                                     |
| — 状況                                  |                                                     |
| □ □ □ □ □ □ □ □ □ □ □ □ □ □ □ □ □ □ □ | 設定 グループ VPN アクセス ユーザ クォータ                           |
|                                       | VPN クライアント アクセスネットワーク                               |
| ー ゲストアカウント                            |                                                     |
| ー ゲスト状況                               | 利用可能なネットワーク 6 項目                                    |
|                                       | wan Q Q                                             |
|                                       | WAN IPv6 Subnets WAN リモート アクセス                      |
|                                       | WAN Interface IP                                    |
|                                       | WAN Interface IPv6 Addresses                        |
| 外部コントローラ                              | WAN Subnets                                         |
|                                       | すべての WAN IP                                         |
|                                       | デフォルト アクティブ WAN IP                                  |
|                                       | Ŭ                                                   |
|                                       |                                                     |
|                                       |                                                     |
|                                       | · 温沢済: 1 項目 (総数: 7)                                 |
|                                       | (主力)が加い 展査                                          |
|                                       |                                                     |
|                                       |                                                     |

5. 5 SSL VPN NetExtender を使うすべてのローカル ユーザおよびグループに対して、このプロセスを繰り返します。

### 生体認証

 
 ・重要:生体認証を使用するには、モバイルデバイスに Mobile Connect 4.0 以上をインストールしてファイア ウォールに接続しておく必要があります。

SonicOS/X は、SonicWall Mobile Connect と連携して生体認証をサポートしています。Mobile Connect は、ユーザが モバイル デバイスからプライベート ネットワークに安全にアクセスできるようにするアプリケーションです。Mobile Connect 4.0 では、ユーザ名とパスワードの代わりにフィンガー タッチによる認証を使用できます。

この認証方法を許可する設定項目は「ネットワーク|SSL VPN>クライアント設定」ページにあります。これらのオプションが表示されるのは、Mobile Connectを使用してファイアウォールに接続している場合のみとなります。

「SSL VPN > クライアント設定」ページで生体認証を設定した後、ユーザのスマートフォンまたはその他のデバイスで、TouchID (iOS)または指紋認証 (Android)を有効にする必要があります。

# SSL VPN サーバの動作の設定

「SSL VPN>サーバ設定」ページでは、SSL VPN サーバとして機能するファイアウォールを設定します。

サーバ設定ページ

トピック:

- ゾーンの SSL VPN 状況
- SSL VPN サーバ設定
- RADIUS ユーザ設定
- SSL VPN クライアント ダウンロード URL

### ゾーン上の SSL VPN 状況

このセクションには、ゾーン毎の SSL VPN アクセス状況が表示されます。

- 緑色は、SSL VPN が有効であることを示します。
- 赤色は、SSL VPN が無効であることを示します。

SSL VPN アクセスを有効または無効にするには、ゾーン名を選択します。

### SSL VPN サーバ設定

SSL VPN サーバを設定するには、以下の手順に従います。

- 1. 「SSL VPN ポート」フィールドに SSL VPN ポート番号を入力します。既定値は 4433 です。
- 2. 「**証明書の選択**」ドロップダウンメニューから、SSL VPN ユーザを認証するために使う証明書を選択しま す。既定の方法は、「自己署名証明書を使用」です。
- 3. 「ユーザドメイン」フィールドにユーザのドメインを入力します。これは、NetExtender クライアントのドメイン フィールドと一致する必要があります。既定は「LocalDomain」です。
  - 認証パーティションを使用していない場合、このフィールドの値は、NetExtender クライアントのドメインフィールドと一致している必要があります。

4

- 認証パーティションを使用している場合は、NetExtender で、そのパーティションを使用して設定されたドメイン名のいずれかをユーザが入力できるため、RADIUS または LDAP 経由で外部から名前/パスワードの認証を行う場合にこのパーティションを選択します。この場合、ここで設定される名前はユーザがローカル認証のために入力する既定の名前(またはローカルアカウントを持っていないユーザが既定のパーティションで認証のために入力する既定の名前)となります。
- いずれの場合も、このユーザのドメイン名は、外部認証を取得して使用すると RADIUS/LDAP サーバには送信されず、外部認証がない単純なユーザ名が送信されます。

|                                              | 🗲 TZ 570 🛛 🥥 ホーム 🏫 紫矾 💷 デバイス 🌟 キットワーク (動) オブジェクト 🎼 ポリシー                                                                                                    |
|----------------------------------------------|----------------------------------------------------------------------------------------------------|
|                                              | 2CB8ED694754 / ネットワーク / SSL VPN / サーバ設定                                                                                                    |
|                                              | ゾーンの SSL VPN 鉄鋼                                                                                                    |
|                                              | ◎ これは、ソーン毎の SSL VPN アクセス状況です。緑色は、SSL VPN が特別であることを示します。以下のソーンをトグルすることで、SSL VPN を有効無効にします。                                                                                                    |
|                                              | LAN O                                                                                                    |
|                                              | WAN O                                                                                                    |
|                                              | DM2                                                                                                    |
|                                              |                                                                                                    |
| ዷ SSL VPN                                    | SSL VPN 廿一八〇년                                                                                                    |
|                                              | SSL VPN ボート 4433 SSL VPN でウェブ管理を有効にする ()                                                                                                    |
| <ul> <li>サーバ設定</li> <li>カライアントIR市</li> </ul> |                                                                                                    |
|                                              | ユーザドメイン LocalDomain (7) 短齢作タイムアウト(分) 10                                                                                                    |
| 一 仮想オフィス                                     | SSL VPN 物创作碑23                                                                                                    |
|                                              |                                                                                                    |
|                                              |                                                                                                    |
|                                              | RADIUS を以下のモードで使用する                                                                                                    |
|                                              | I MENUA                                                                                                    |
|                                              | したいかく モディング しょうしょう しょうしょう しょう |
|                                              | La Premiero CC2 (Concellatory 60)                                                                                                    |
|                                              | SSL VPN クライアント ダウンロード URL                                                                                                    |
|                                              | ここをクリックすると、すべての SSL VPN クライアント ファイルが含まれた SSL VPN zip ファイルをダウンロードします。 ①                                                                                                    |
|                                              | 顧客の HTTP サーバをダウンロード URL として使用する                                                                                                    |
|                                              | (キャンセル) 道用                                                                                                    |

- 4. SSL VPN を介したウェブ管理を有効にするには、「SSL VPN でウェブ管理を有効にする」ドロップダウンメ ニューから「有効」を選択します。既定は「無効」です。
- 5. SSL VPN を介した SSH 管理を有効にするには、「SSL VPN で SSH 管理を有効にする」ドロップダウンメ ニューから「有効」を選択します。既定は「無効」です。
- 6. 「無動作タイムアウト(分)」フィールドにユーザをログアウトさせるまでの無動作時間を分単位で入力しま す。既定値は 10 分です。

### RADIUS ユーザの設定

このセクションは、「オブジェクト | ユーザ オブジェクト > 設定」ページでの SSL VPN ユーザ認証のために、RADIUS か LDAP のどちらかが設定されている場合のみ利用可能です。RADIUS の MSCHAP モードが有効になっている場合、ユーザはログイン時に期限切れのパスワードを変更できます。

MSCHAP または MSCHAPv2 モードを設定するには、以下の手順に従います。

- 1. 「RADIUS を以下のモードで使用する」を選択します。
- 2. 次の 2 つのモードのどちらかを選択します。
  - MSCHAP
  - MSCHAPV2
  - 補足: LDAP では、Active Directory (アクティブディレクトリ)をTLS と共に使用して管理アカウントでそれにバインドしている場合か Novell eDirectory (ノベルイーディレクトリ)を使用している場合にのみ、パスワードを変更できます。

このオプションが設定されており、「ユーザ > 設定」ページの「ログインの認証方法」として LDAP が選択されているが、LDAP がパスワードの更新を許可する設定になっていない場合、LDAP を使用してユーザ認証が行われた後で、MSCHAP モードの RADIUS を使用して SSL VPN ユーザのパスワードの更新が実行

されます。

3. ページ下部にある「適用」を選択します。

### SSL VPN クライアント ダウンロード URL

このページのこのセクションでは、クライアントシステムによる SSL VPN クライアントのダウンロード元を設定しま す。装置からファイルをダウンロードしてウェブサーバに配置することで、このクライアントパッケージをホストする 独自のサーバを提供できます。それ以外の場合、クライアントはファイアウォールから SSL VPN ファイルをダウン ロードできます。

SSL VPN クライアント ファイルのダウンロード用に独自のウェブ サーバを設定するには、以下の手順に従い ます。

- 1. 「ここを選択すると、すべての SSL VPN クライアント ファイルが含まれた SSL VPN zip ファイルをダウン ロードします」のリンクを選択して、すべてのクライアント SSL VPN ファイルを装置からダウンロードします。 ファイルを開いて解凍し、HTTP サーバ上のフォルダに置きます。
- 2. 顧客の HTTP サーバをダウンロード URL として使用する: (http://)」を選択して、表示されたフィールドに SSL VPN クライアント ダウンロード URL を入力します。
- 3. 「適用」を選択します。

# SSL VPN クライアントの設定

5

「SSL VPN>クライアント設定」ページで、既定のデバイスプロファイルを編集できます。既定のデバイスプロファイルは、ゾーン上の SSL VPN アクセスの有効化を可能にして、クライアント ルートの設定、クライアント DNS と NetExtender の設定を行います。

「SSL VPN > クライアント設定」ページには、SSL VPN アクセスが有効化されている設定済みの IPv4 および IPv6 ネットワーク アドレスとゾーンも表示されます。

| SONICWALL                                  | ← TZ 570 ④ ホーム 益 監視 ■ デバイス 茶 ネットワーク / SSL VPN / クライアント設定 | -ク 🚺 オブジェクト 🎼 ポリミ | ÷–             |              |
|--------------------------------------------|----------------------------------------------------------|-------------------|----------------|--------------|
|                                            | 既定のデバイスブロファイル SonicPoint/SonicWave L3 管理の反               | 症のデバイス プロファイル     |                |              |
|                                            |                                                          |                   |                |              |
|                                            | 名前 説明                                                    | IPV4 アドレス         | IPV4 ゾーン       | IPV6 アドレス II |
|                                            | Default Device Profile                                   |                   |                | 2 4          |
|                                            | テハイスノロノ                                                  | アイルの編集            |                | $\otimes$    |
|                                            | 設定 クライアントノ                                               | レート クライアント設定      |                |              |
| SSL VPN                                    |                                                          |                   |                |              |
| <ul> <li>一 状況</li> <li>ー サーバ設定</li> </ul>  | 基本設定                                                     |                   |                |              |
| クライアント設定                                   | ¢                                                        | 名前 Default [      | Device Profile |              |
| <ul> <li>ホータル設定</li> <li>仮想オフィス</li> </ul> |                                                          | 説明 Default [      | Device Profile |              |
|                                            |                                                          | IPv4 y-> SSLVPN   | ▼ ()           |              |
|                                            |                                                          | V4 ネットワークアトレス ネット | リークの違沢 ♥ ()    |              |
|                                            |                                                          |                   |                |              |
|                                            |                                                          | ····              | -)->0)#n * ()  |              |
|                                            |                                                          |                   |                | (キャンセル) OK   |
|                                            |                                                          |                   |                |              |

既定のデバイス プロファイルを編集して、ゾーンと NetExtender アドレス オブジェクトを選択し、クライアント ルートを設定し、クライアント DNS と NetExtender を設定します。

SSL VPN アクセスがゾーン上で有効になっていなければ、ユーザは仮想オフィスウェブポータルにアクセスできません。SSL VPN アクセスは、「ネットワーク|SSL VPN|サーバ設定」ページで設定できます。

トピック:

- 設定オプションの構成
- クライアント ルートの設定
- クライアント設定の指定

## 設定オプションの設定

既定のデバイスプロファイルを設定するには、以下の手順に従います。

- 1. 「ネットワーク | SSL VPN > クライアント設定」ページに移動します。
- 2. 「既定のデバイスプロファイル」の編集アイコンをクリックします。「基本」タブを選択します。

| デバイスプロファイルの編集         |                        |               |
|-----------------------|------------------------|---------------|
| 設定 クライアントルート クライアント設定 |                        |               |
| 基本設定                  |                        |               |
| 名前                    | Default Device Profile |               |
| 影和月                   | Default Device Profile |               |
| IPv4 ゾーン              | SSLVPN -               | $\mathcal{D}$ |
| IPv4 ネットワーク アドレス      | ネットワークの選択 🔻            | $\mathcal{O}$ |
| IPv6 ゾーン              | SSLVPN -               | 0             |
| IPv6 ネットワーク アドレス      | ネットワークの選択… 🔻           | $\odot$       |
|                       |                        | (++>>セル) OK   |

既定のデバイスプロファイルの「名前」と「説明」は変更できません。

- 3. このプロファイルのゾーン バインド設定を行うには、「**ゾーン IP V4**」ドロップダウン メニューから「SSL VPN」 またはユーザ定義のゾーンを選択します。
- 4. 「ネットワークアドレス IP V4」ドロップダウンメニューで、このプロファイル用に作成済みの IPv4 NetExtender アドレスオブジェクトを選択します。詳細については、「NetExtender 範囲に対するアドレスオブ ジェクトの作成」を参照してください。この設定により、このプロファイルの IP プールとゾーン バインド設定 が選択されます。NetExtender クライアントは、このプロファイルと一致する場合、このアドレスオブジェクト から IP アドレスを取得します。
- 5. このプロファイルのゾーン バインド設定を行うには、「**ゾーン IP V6**」ドロップダウン メニューから SSLVPN またはユーザ定義のゾーンを選択します。
- 6. 「ネットワークアドレス IP V6」ドロップダウンメニューで、作成済みの IPv6 NetExtender アドレスオブジェクトを選択します。
- 7. 「OK」を選択して、設定を保存し、ウィンドウを閉じます。または、「クライアントルートの設定」に進みます。

### クライアントルートの設定

「クライアント ルート」では、SSL VPN ユーザに許可するネットワーク アクセスを制御できます。NetExtender クライアント ルートは、すべての NetExtender クライアントに渡され、SSL VPN 接続経由でリモート ユーザがアクセスできる プライベート ネットワークおよびリソースの決定に使用されます。

#### クライアントルートの設定を行うには、以下の手順に従います。

- 1. 「ネットワーク | SSL VPN > クライアント設定」ページに移動します。
- 2. 「既定のデバイスプロファイル」の編集アイコンをクリックします。

3. 「クライアント ルート」を選択します。

| デバイス プロファイルの編集                            |                |  |  |
|-------------------------------------------|----------------|--|--|
| 設定 クライアントルート クライアント設定                     |                |  |  |
| クライアントルート                                 |                |  |  |
| 強制トンネル方式 🔵 🕡                              |                |  |  |
| ネットワーク 96 項目                              | クライアント ルート 0項目 |  |  |
| Q                                         | Q              |  |  |
| DHCPC6 委任による接頭辞                           |                |  |  |
| DMZ IPv6 Subnets                          |                |  |  |
| DMZ Interface IP                          |                |  |  |
| DMZ Interface IPv6 Addresses              |                |  |  |
| DMZ Subnets                               |                |  |  |
| DPI-SSL Enforcement List                  |                |  |  |
| Default Gateway                           |                |  |  |
| Default Geo-IP and Botnet Exclusion Group |                |  |  |
| Default Social Login Pass Group           |                |  |  |
| Default SonicPoint ACL Allow Group        |                |  |  |
| · 選択済: 0 項目 (総数: 96)                      |                |  |  |
|                                           |                |  |  |
|                                           | (キャンセル) OK     |  |  |

- 4. NetExtender ユーザに対するすべてのトラフィック(リモート ユーザのローカル ネットワーク宛てのトラフィック も含む)を強制的に SSL VPN NetExtender トンネルに通すには、「強制トンネル方式」ドロップダウンメ ニューから「有効」を選択します。
- 5. 「ネットワーク」で、SSL VPN アクセスを許可するアドレス オブジェクトを選択します。
- 6. 右矢印を選択して、選択したアドレスオブジェクトを「クライアントルート」リストに移します。
- クライアント ルートに使用するすべてのアドレスオブジェクトを移し終えるまで繰り返します。
   クライアント ルートを作成すると、アクセス ルールも自動的に作成されます。SSL VPN ゾーンに対するアク セス ルールを手動で設定することもできます。アクセス ルールの設定方法の詳細については、「SonicOS および SonicOSX 7 のアクセス ルール」を参照してください。
- 8.「OK」を選択して、設定を保存し、ウィンドウを閉じます。または、「クライアント設定の指定」に進みます。

### クライアント設定の指定

「クライアント設定」画面には、オプションを含む次の2つのセクションがあります。

- SSLVPN クライアント DNS 設定
- NetExtender クライアント設定

#### SSLVPN クライアント DNS 設定を行うには、以下の手順に従います。

- 1. 「ネットワーク | SSL VPN > クライアント設定」ページに移動します。
- 2. 「既定のデバイスプロファイル」の編集アイコンをクリックします。
- 3. 「クライアント設定」を選択します。画面に、「SSLVPN クライアント」セクションと「DNS 設定」セクションが表

示されます。

| デバイスプロファイルの編集               |                                          |  |
|-----------------------------|------------------------------------------|--|
| 設定 クライアントルート <b>クライアン</b> ト | 18注                                      |  |
| クライアント設定                    |                                          |  |
| SSLVPN クライアント DNS 設定        |                                          |  |
| DNS サーバ 1                   | 0.0.0.0 既定の DNS 設定 ⑦                     |  |
| DNS サーバ 2                   | 0.0.0                                    |  |
|                             | + • •                                    |  |
| DNS 検索リスト (検索順)             |                                          |  |
|                             |                                          |  |
|                             |                                          |  |
| WINS サーバ 1                  | 0.0.0.0                                  |  |
| WINS サーバ 2                  | 0.0.0.0                                  |  |
| NETEXTENDER クライアント設定        |                                          |  |
| クライアントの自動更新を有効にする           |                                          |  |
| 切断後にクライアントを終了する             |                                          |  |
| iOS デバイスのタッチ ID を許可する       |                                          |  |
| Android デバイスの指紋認証を許可する      |                                          |  |
| SSLVPN を越えた NetBIOS を有効にする  |                                          |  |
| クライアント終了後にアンインストールする        | () () () () () () () () () () () () () ( |  |

SSL VPN ウェブポータルの設定

「SSL VPN>ポータル設定」ページでは、SSL VPN 仮想オフィス ウェブ ポータルの外観と機能を設定できます。仮 想オフィス ポータルは、NetExtender を起動するために(またはブックマークを選択して内部リソースにアクセスする ために)ユーザがログインするウェブ サイトです。カスタマイズによって、どんな既存の企業ウェブ サイトやデザイン スタイルにも合わせることができます。

#### トピック:

- ポータル設定
- ポータル ロゴ設定

### ポータル設定

ログインしようとするユーザから見える内容がポータル設定によってカスタマイズされます。会社の要件に応じてオ プションを設定してください。「ネットワーク|SSL VPN > ポータル設定」に移動します。

| アナイアウォール     ポータルサイトタイトル     SonicVall - Virtual Office       で VoiP     ポータルパナータイトル     Virtual Office       たのの     ホークロ・パナータイトル     Virtual Office |
|----------------------------------------------------------------------------------------------------|
| <ul> <li>※ VoiP ポータルパナータイトル Virtual Office</li> <li>※ DNS</li> <li>▲ SDWAN</li> <li>▲ SDWAN</li> </ul>                                                |
| Box     Sowan     And     Sowan                                                                                                    |
| ★ 50WAN ★ 50WAN                                                                                                    |
| ホームページメッセージ                                                                                                    |
| S IPSec VPN                                                                                                    |
| SL VPN                                                                                                    |
|                                                                                                    |
|                                                                                                    |
| - フライジント設定<br>- ポーションタオ                                                                                                    |
|                                                                                                    |
|                                                                                                    |
|                                                                                                    |
| キャッシュ 新聞の F- かの HTTP メタ タグを会勢にする (修正)                                                                                                    |
| SSL VPN ポータルに UTM 領理リングを表示する (機関) (注せん)                                                                                                    |
|                                                                                                    |
| ボータルロゴ設定                                                                                                    |
| ● ロゴは、サイズが 155 x 36 の GIF 形式で、透過、もしくは明るい背景を推奨します。                                                                                                    |
| 民主のボータルロゴ SONICWALL                                                                                                    |
| 既定の SonicWall ロゴを使用する                                                                                                    |

6

#### オプション定義

- ポータルサイトタイトル:このフィールドには、ポータルページのトップタイトルとして表示するテキストを入 カします。既定は、「SonicWall - 仮想オフィス」です。
- ポータルバナータイトル:このフィールドには、ページ最上部のロゴの隣に表示するテキストを入力しま。 す。既定は、「仮想オフィス」です。
- ホームページメッセージ: NetExtender アイコンの上に表示するメッセージの HTML コードを入力します。独 自のテキストを入力するか、「サンプルテンプレート」を選択して既定のテンプレートに基づいてフィールド の内容を設定し、それをそのまま使うか編集します。ホームページメッセージの体裁を確認するために 「プレビュー」を選択します。
- ログインメッセージ: 仮想オフィスヘログインしようとするユーザに表示するメッセージの HTML コードを入 カします。独自のテキストを入力するか、「サンプルテンプレート」を選択して既定のテンプレートに基づい てフィールドの内容を設定し、それをそのまま使うか編集します。ログインメッセージの体裁を確認するた めに「プレビュー」を選択します。

次の設定は、仮想オフィスポータルの機能をカスタマイズするものです。

- キャッシュ制御のための HTTP メタ タグを有効にする(推奨)-ウェブ ブラウザに「仮想オフィス」ページを キャッシュしないように指示する HTTP タグを挿入します。
- ログイン後にNetExtenderを起動する ユーザのログイン後に自動的にNetExtenderを起動します。この オプションは、既定では選択されていません。
- 証明書のインポートボタンを表示する 「仮想オフィス」ページに「証明書のインポート」ボタンを表示しま す。これにより、ファイアウォールの自己署名証明書をウェブブラウザにインポートする処理が開始されま す。このオプションは、既定では選択されていません。
- ① | 補足:このオプションは、「SSL VPN > サーバ設定」ページの「証明書の選択」ドロップダウンメニューで、「自 己署名証明書を使用」が選択されている場合に、Windowsを搭載する PC 上の Internet Explorer ブラウザに のみ適用されます。

### ポータルロゴ設定

このセクションでは、仮想オフィスポータルの最上部に表示されるロゴを構成するための設定について説明しま す。

- 既定のポータルロゴ 既定のポータルロゴ (SonicWall ロゴ)を表示します。
- 既定の SonicWall ロゴを使用する 装置で提供されている SonicWall ロゴを使用します。このオプション は、既定では選択されていません。
- 個別ロゴ(ロゴの URL を入力) 表示するロゴの URL を入力します。

① |ヒント:ロゴは、155 X 36 サイズの GIF 形式でなければならず、透明または薄い背景色が推奨されます。

SSL VPN セッションの表示

「ネットワーク」表示の「SSL VPN>状況」ページは、「状況」ページの使用中の NetExtender セッションと、「ブック マーク」ページのブックマークの概要を表示します。

### 状況ページ

「状況」ページは、ユーザ名、仮想 IP アドレス、WAN IP アドレス、ログイン継続時間、無動作時間、ログイン時刻を 表示します。個々のユーザ セッションに対するトラフィック統計を表示することもできます。

「SSL VPN セッション状況情報」テーブルは、個々のユーザ セッション、または利用可能なアクションについて、状況情報を示します。

#### SSL VPN セッション 状況情報

| 状況            | 説明                                                             |
|---------------|----------------------------------------------------------------|
| ユーザ名          | ユーザ名を表示します。                                                    |
| クライアント仮想 IP   | NetExtender クライアント IP アドレス プールからユーザに割り当てられた IP アドレ<br>スを表示します。 |
| クライアント WAN IP | NetExtender が接続されている WAN インターフェースの IP アドレスを表示します。              |
| ログイン経過時間      | ユーザのログインが継続している時間を表示します。                                       |
| 無動作時間         | ユーザが無動作になっていた時間を表示します。                                         |
| ログイン時間        | ユーザが最初にログインした日付と時刻を表示します。                                      |
| トラフィック        | 統計アイコンをクリックするとユーザ セッションのトラフィック統計を表示します。                        |
| コメント          | アイコンをクリックするとユーザ セッションに関するコメントが表示されます。                          |

ブックマークページ

「ブックマーク」ページは、サーバ名、ブックマークの種類、ログイン情報、サービス時間、最後に使用中だった時間 を表示します。

# 仮想オフィスの設定

8

「SSL VPN > 仮想オフィス」ページでは、SonicOS/X 管理インターフェースの内部に仮想オフィス ウェブ ポータルが 表示されます。

トピック:

- 仮想オフィスポータルへのアクセス
- NetExtenderの使用
- SSL VPN ブックマークの設定

## 仮想オフィスポータルへのアクセス

仮想オフィスポータルには、2つの方法でアクセスできます。システム管理者は、装置インターフェースを通じてアク セス可能で、サイト全体に適用される変更を行う権限を持ちます。ユーザはそれとは異なる手順でアクセスし、 ユーザ自身の特定のプロファイルに影響する変更しか行うことができません。

システム管理者が SSL VPN 仮想オフィス ポータルにアクセスするには、以下の手順に従います。

- 1. 「ネットワーク」表示を選択します。
- 2. 「SSL VPN > 仮想オフィス」の下を見ます。

ユーザが SSL VPN 仮想オフィス ウェブ ポータルを表示するには、以下の手順に従います。

- 1. ファイアウォールの IP アドレスに移動します。
- 2. 「ログイン」ページの下部にあるリンク「SSLVPN へのログインは、ここを選択します」を選択します。

### NetExtender の使用

SonicWall NetExtender は、リモート ユーザがリモート ネットワークにセキュアな方法で接続できるようにする透過的 なソフトウェア アプリケーションです。NetExtender により、リモート ユーザはリモート ネットワーク上の任意のアプリ ケーションを安全に実行できます。ファイルのアップロード/ダウンロード、ネットワークドライブのマウント、リソース へのアクセスといった作業がローカル ネットワークにいる感覚で行えます。NetExtender の接続では、ポイント ツー ポイント プロトコル (PPP) 接続を使用します。仮想オフィス ポータルには、NetExtender クライアントをダウンロード するためのリンクが表示されます。 ユーザは、次の3通りの方法でNetExtenderにアクセスできます。

- SonicWall セキュリティ装置によって提供される仮想オフィスポータルにログインし、NetExtender ダウンロー ドリンクを選択し、NetExtenderをインストールして起動する。
- スタンドアロンの NetExtender クライアントを起動する。仮想オフィスポータルから NetExtender をダウン ロードして初めてインストールした後、他のクライアントアプリケーションと同様に、ユーザの PC から NetExtender に直接アクセスできます。

NetExtenderは、起動時にポップアップウィンドウを表示します。SonicWall サーバには、NetExtenderを最初に起動 してクライアントをダウンロードするときに使用されるサーバが事前に設定されています。このドメインには、対応す るドメインも設定されています。ユーザはユーザ名とパスワードを入力し、「接続」を選択します。

接続が確立されると、NetExtender ウィンドウに3つの画面が表示されます。「状況」、「ルート」、および「DNS」で す。「状況」画面には、サーバ、クライアント IP アドレス、送受信されたキロバイト数、およびスループット(バイト/秒) が表示されます。「ルート」画面には、送信先サブネットIPアドレスおよび対応するネットマスクが表示されます。 「DNS」画面には、DNS サーバ、DNS サフィックス、および WINS サーバが表示されます。 ルートと DNS 設定は、 SonicOS/X 装置の SonicWall 管理者によって制御されます。

ユーザは、接続が確立されたら NetExtender ウィンドウを閉じることができます。接続は開いたままになりますが、 ウィンドウは最小化され、システムトレーから再度開くことができます(Windowsの場合)。

NetExtenderの詳細については、「NetExtender について」を参照してください。

# SSL VPN ブックマークの設定

仮想オフィスホームページに表示する、ユーザブックマークを定義できます。ユーザは管理者の作成したブック マークを変更または削除することはできません。

- ① | 補足: ブックマークの作成の際、サービスによっては、非標準ポートで動作するものや、接続時にパスを要求 するものがあることに注意が必要です。ブックマークの設定の際、サービス種別とホスト名または IP アドレス の正しい形式とを合わせる必要があります。これらのオプションを設定する場合、次のテーブルを参照してく ださい。
- ① | 補足: SonicOS/X7には、ActiveXとJavaのサービス種別は存在しません。アップグレードの最中に、古い バージョンのプリファレンスが HTML5 に変換されます。

#### サービス種別に対するブックマーク名または IP アドレスの形式

| サービス種別                                  | 形式                                                                                                    | 「ホスト名または IP アドレス」フィールドの<br>入力例                                                                                                    |
|-----------------------------------------|----------------------------------------------------------------------------------------------------|----------------------------------------------------------------------------------------------------|
| RDP — ActiveX<br>RDP — Java IP アド<br>レス | IP:ポート(非標準)<br>FQDN<br>ホスト名                                                                                                    | 10.20.30.4<br>10.20.30.4:6818<br>JBJONES-PC.sv.us.sonicwall.com<br>JBJONES-PC                                                       |
| VNC IP アドレス                             | <ul> <li>IP: ポート(セッションへ割り当て済み)</li> <li>FQDN</li> <li>ホスト名</li> <li> <b>補足:</b> ポートの代わりにセッション番号または表示番号を使用しないでください。10.20.30.4      </li> </ul> | 10.20.30.4:5901 (セッション 1 へ割り当て済<br>み)<br>JBJONES-PC.sv.us.sonicwall.com<br>JBJONES-PC<br>① <b>補足:</b> 10.20.30.4:1 を使用しないでくだ<br>さい。 |

| サービス種別         | 形式                                     | 「ホスト名または IP アドレス」フィールドの<br>入力例                                                |
|----------------|----------------------------------------|-------------------------------------------------------------------------------|
|                |                                        | <ul> <li>         ・・         ・         ・</li></ul>                            |
| Telnet         | IP アドレス<br>IP:ポート(非標準)<br>FQDN<br>ホスト名 | 10.20.30.4:6818<br>JBJONES-PC.sv.us.sonicwall.com<br>JBJONES-PC<br>10.20.30.4 |
| SSHv1<br>SSHv2 | IP アドレス<br>IP:ポート(非標準)<br>FQDN<br>ホスト名 | 10.20.30.4<br>10.20.30.4:6818<br>JBJONES-PC.sv.us.sonicwall.com<br>JBJONES-PC |

 ① 重要:Linux サーバへの仮想ネットワークコンピューティング(VNC) ブックマークを作成するときは、「ホスト名 または IP アドレス」フィールドで、Linux サーバの IP アドレスとともにポート番号とサーバ番号を ipaddress:port:server の形式で指定する必要があります。例えば、Linux サーバの IP アドレスが 192.168.2.2、 ポート番号が 5901、サーバ番号が 1 の場合は、「ホスト名または IP アドレス」フィールドに 192.168.2.2:5901:1 を指定します。

ポータルブックマークを追加するには、以下の手順に従います。

1. 「ネットワーク| SSL VPN > 仮想オフィス」ページに移動します。

2. 「追加」を選択します。

| ポータル ブックマークの追加                        |                                            |  |
|---------------------------------------|--------------------------------------------|--|
|                                       |                                            |  |
| ブックマーク名                               |                                            |  |
| 名前または IP アドレス                         |                                            |  |
| サービス                                  | RDP (HTML5-RDP)                            |  |
| 画面サイズ                                 | フルスクリーン                                    |  |
| 色                                     | ハイカラー (16 ビット) ▼                           |  |
| アプリケーションおよびパス (オプシ<br>ョン)             |                                            |  |
| 次のフォルダから開始 (オプション)                    |                                            |  |
| 自動的にログインする                            |                                            |  |
|                                       | <ul> <li>SSL-VPN アカウント認証情報を使用する</li> </ul> |  |
|                                       | () ユーザ定義資格情報を使用する                          |  |
| Mobile Connect クライアントにフッ<br>クマークを表示する |                                            |  |
|                                       |                                            |  |
| ▶ WINDOWS 詳細オノションの表示                  |                                            |  |
|                                       |                                            |  |
|                                       | (キャンセル) OK                                 |  |

- 3. わかりやすいブックマーク名を「ブックマーク名」フィールドに入力します。
- LAN 上のホストコンピュータの完全修飾ドメイン名 (FQDN) または IPv4 アドレスを「名前または IP アドレス」フィールドに入力します。所定のサービス種別で想定される名前または IP アドレスの例については、「サービス種別に対するブックマーク名または IP アドレスの形式」の表を参照してください。
- 5. 適切なサービスの種類を「サービス」ドロップダウンリストで選択します。
  - RDP (HTML5-RDP)
  - SSHv2 (HTML5-SSHv2)
  - TELNET (HTML5-TELNET)
  - VNC (HTML5-VNC)

選択によって表示が変わります。

6. 選択したサービスに適した情報を残りのフィールドへ入力します。オプションおよび定義については、以下 のテーブルを参照してください。

サービスが RDP (HTML5-RDP) に設定されている場合、以下の設定を行います。

| 画面サイズ                                               | ドロップダウンメニューで、このブックマークの実行時に使用される既                                                                                                    |  |
|-----------------------------------------------------|----------------------------------------------------------------------------------------------------|--|
|                                                     | 定のターミナル サービス画面サイズを選択します。                                                                                                    |  |
|                                                     | ドロップダウンメニューで、このブックマークの実行時に使用される既<br>定のターミナル サービス画面サイズを選択します。                                                                                                    |  |
| 画面の色                                                | ドロップダウン メニューで、このブックマークの実行時に使用される<br>ターミナル サービス画面の既定の色深度を選択します。                                                                                                    |  |
| アプリケーションおよびパス<br>(オプション)                            | 必要であれば、リモートコンピュータ上のアプリケーションが存在する<br>ローカル パスを入力します。                                                                                                    |  |
| 次のフォルダから開始                                          | 必要であれば、アプリケーション コマンドを実行するローカル フォルダ<br>を入力します。                                                                                                    |  |
| ウィンドウ詳細オプションの<br>表示                                 | <ul> <li>矢印をクリックして拡張し、ウィンドウ詳細オプションの全体を表示します。有効化が必要なチェックボックスをオンにします。</li> <li>クリップボードをリダイレクトする</li> <li>自動再接続</li> <li>ウィンドウドラッグ</li> <li>音声をリダイレクトする</li> <li>デスクトップ背景</li> <li>メニューとウインドウアニメーション</li> </ul>                                                       |  |
| 自動的にログインする                                          | 自動的にログインするチェックボックスをオンにします。選択する場合、以下のどちらの認証情報を使用するか選択します。 <ul> <li>SSL-VPNアカウント認証情報を使用する</li> <li>ユーザ定義資格情報を使用する</li> </ul> <li>個別認証情報を使用することを選択した場合、ユーザ名、パスワード、ドメインに、個別認証情報を入力します。 <ul> <li>イーザ名とドメインには、動的変数を使用できます。詳細については、下記の「動的変数」の表を参照してください。</li> </ul> </li> |  |
| Mobile Connect クライアントに<br>ブックマークを表示する               | Mobile Connect ユーザにブックマークを表示する場合はチェックボック<br>スをオンにします。                                                                                                    |  |
| サービスが SSHv2 (HTML5                                  | -SSHv2)に設定されている場合、以下を設定してください。                                                                                                    |  |
| 自動的にホストキーを受け<br>入れる                                 | 有効にする場合、チェックボックスをオンにします。                                                                                                    |  |
| Mobile Connect クライアントに<br>ブックマークを表示する               | Mobile Connect ユーザにブックマークを表示する場合はチェックボック<br>スをオンにします。                                                                                                    |  |
| サービスが TELNET (HTML5-TELNET) に設定されている場合、以下を設定してください。 |                                                                                                    |  |
| Mobile Connect クライアントに<br>ブックマークを表示する               | Mobile Connect ユーザにブックマークを表示する場合はチェックボック<br>スをオンにします。                                                                                                    |  |
| サービスが VNC (HTML5-V                                  | NC)に設定されている場合、以下を設定してください。                                                                                                    |  |
| 表示のみ                                                | ブックマークを表示のみモードにする場合はチェックボックスをオンに<br>します。                                                                                                    |  |
| デスクトップ共有                                            | デスクトップ共有機能を有効にします。                                                                                                    |  |

Mobile Connect クライアントに Mobile Connect ユーザにブックマークを表示する場合はチェックボック ブックマークを表示する スをオンにします。

7「OK」を選択して設定を保存します。

#### 動的変数

| 用途    | 変数           | 使用例                    |
|-------|--------------|------------------------|
| ログイン名 | %USERNAME%   | USY %USERNAME%         |
| ドメイン名 | %USERDOMAIN% | %USERDOMAIN¥%USERNAME% |

# IPv6 用のデバイス プロファイルの設定

SonicOS/X は IPv6 アドレスによるユーザ向けの NetExtender 接続をサポートしています。「SSL VPN > クライアント 設定」ページで、まず従来の IPv6 IP アドレスプールを設定し、次に IPv6 IP プールを設定します。 クライアントに は、IPv4 と IPv6 の 2 つの内部アドレスが割り当てられます。

① | 補足: IPv6 Wins サーバはサポートされていません。

「SSL VPN > クライアント ルート」ページで、事前定義されたすべての IPv6 アドレスオブジェクトを含む、すべてのアドレスオブジェクトのドロップダウン リストからクライアント ルートを選択できます。

① | 補足: IPv6 FQDN がサポートされています。

9

# SonicWall サポート

有効なメンテナンス契約が付属する SonicWall 製品をご購入になったお客様は、テクニカル サポートを利用できます。

サポートポータルには、問題を自主的にすばやく解決するために使用できるセルフヘルプツールがあり、24時間 365日ご利用いただけます。サポートポータルにアクセスするには、次の URLを開きます。 https://www.sonicwall.com/ja-jp/support

サポートポータルでは、次のことができます。

- ナレッジベースの記事や技術文書を閲覧する。
- 次のサイトでコミュニティフォーラムのディスカッションに参加したり、その内容を閲覧したりする。 https://community.sonicwall.com/technology-and-support
- ビデオチュートリアルを視聴する。
- https://mysonicwall.com にアクセスする。
- SonicWall のプロフェッショナル サービスに関して情報を得る。
- SonicWall サポート サービスおよび保証に関する情報を確認する。
- トレーニングや認定プログラムに登録する。
- テクニカル サポートやカスタマー サービスを要求する。

SonicWall サポートに連絡するには、次の URL にアクセスします。https://www.sonicwall.com/ja-jp/support/contact-support

31

### このドキュメントについて

() | 補足:メモアイコンは、補足情報があることを示しています。

- () 重要:重要アイコンは、補足情報があることを示しています。
- () | ヒント:ヒントアイコンは、参考になる情報があることを示しています。
- △ 注意:注意アイコンは、手順に従わないとハードウェアの破損やデータの消失が生じる恐れがあることを示しています。
- ▲ 警告:警告アイコンは、物的損害、人身傷害、または死亡事故につながるおそれがあることを示します。

SonicOS および SonicOSX SSL VPN 管理ガイド 更新日 - 2021 年 3 月 ソフトウェア バージョン - 7 232-005450-00 Rev B

Copyright © 2021 SonicWall Inc. All rights reserved.

本文書の情報は SonicWall およびその関連会社の製品に関して提供されています。明示的または暗示的、禁反言にかかわらず、知 的財産権に対するいかなるライセンスも、本文書または製品の販売に関して付与されないものとします。本製品のライセンス契約で 定義される契約条件で明示的に規定される場合を除き、SONICWALL および/またはその関連会社は一切の責任を負わず、商品性、 特定目的への適合性、あるいは権利を侵害しないことの暗示的な保証を含む(ただしこれに限定されない)、製品に関する明示的、暗 示的、または法定的な責任を放棄します。いかなる場合においても、SONICWALL および/またはその関連会社が事前にこのような損 害の可能性を認識していた場合でも、SONICWALL および/またはその関連会社は、本文書の使用または使用できないことから生じ る、直接的、間接的、結果的、懲罰的、特殊的、または付随的な損害(利益の損失、事業の中断、または情報の損失を含むが、これ に限定されない)について一切の責任を負わないものとします。SonicWall および/またはその関連会社は、本書の内容に関する正確 性または完全性についていかなる表明または保証も行いません。また、事前の通知なく、いつでも仕様および製品説明を変更する権 利を留保し、本書に記載されている情報を更新する義務を負わないものとします。

詳細については、次のサイトを参照してください。https://www.sonicwall.com/ja-jp/legal

#### エンドユーザ製品契約

SonicWall エンドユーザ製品契約を参照する場合は、以下に移動してください。https://www.sonicwall.com/ja-jp/legal

#### オープンソースコード

SonicWall Inc. では、該当する場合は、GPL、LGPL、AGPLのような制限付きライセンスによるオープンソースコードについて、コン ビュータで読み取り可能なコピーをライセンス要件に従って提供できます。コンピュータで読み取り可能なコピーを入手するには、 "SonicWall Inc."を受取人とする25.00米ドルの支払保証小切手または郵便為替と共に、書面による要求を以下の宛先までお送りくだ さい。

General Public License Source Code Request Attn: Jennifer Anderson 1033 McCarthy Blvd Milpitas, CA 95035

32